# Schrittweise Anleitung zur Abholung von Zertifikaten der Bayerischen Versorgungskammer mit Safari unter Mac

Diese Anleitung führt Sie Schritt für Schritt durch die komplette Abholprozedur unserer Zertifikate anhand eines unter Mac real durchgeführten, bebilderten und kommentierten Beispiels.

Bitte drucken Sie sich diese Anleitung aus, damit Sie parallel zum Durchlesen eine Hilfestellung erhalten.

Die Abholprozedur des Zertifikats muss nur beim ersten Mal – einmalig – ausgeführt werden.

#### Wichtige Hinweise:

- Für den Online-Zugang zu den Portalanwendungen der BVK (BAEV24, Zusatzversorgung-aktiv), genügt es das Benutzerzertifikat herunter zu laden. Eine Installation des Benutzerzertifikats im Schlüsselbund ist in diesem Fall nur erforderlich, wenn Sie das vorgegebene Passwort aus dem Anschreiben ändern wollen, mit dem das Benutzerzertifikat verschlüsselt ist.
- Ein Benutzerzertifikat lässt sich problemlos mehrfach oder auch an mehreren PCs gleichzeitig installieren. Führen Sie bitte den Download einmal durch. Übertragen Sie dann das im Ort \BVK-Zertifikate abgespeicherte Zertifikat über einen USB-Stick oder ein vergleichbares Speichermedium auf den zusätzlichen Rechner. Auch das Übertragen von Zertifikaten auf neue Rechner ist auf diese Weise möglich.
- Bei Entsorgung oder Weiterverkauf eines Rechners mit installiertem Benutzerzertifikat empfehlen wir aus Sicherheitsgründen die im Ort \BVK-Zertifikate gespeicherten Zertifikatsdateien zu löschen und die im Schlüsselbund installierten Zertifikate ebenfalls zu entfernen.

## 1: Erstellen eines Ablageortes für das Zertifikat

Gehen Sie über Ihren "Finder" an Ihren Ort (hier iv032) und klicken Sie mit der Maustaste bei gleichzeitigem Drücken der "ctrl"-Taste. Ein Menü erscheint. Hier bitte "Neuer Ordner" auswählen.

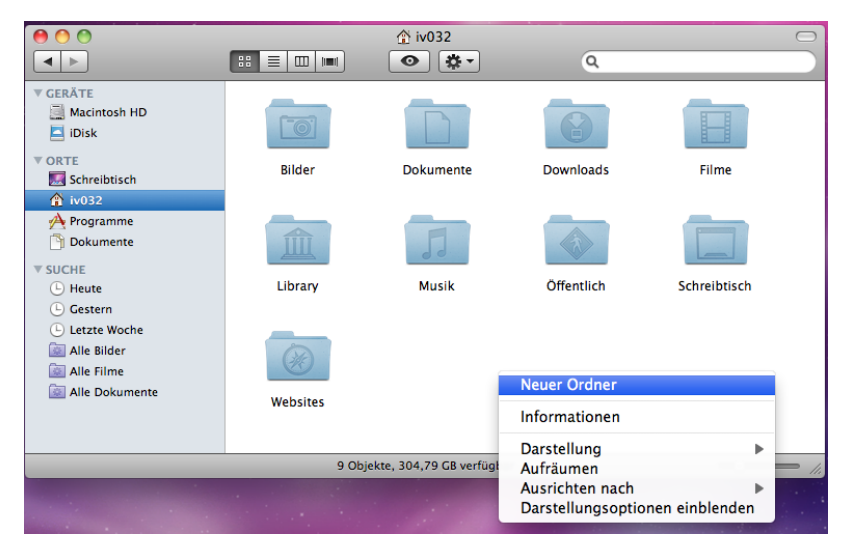

Den neuen Ordner mit dem Namen "BVK-Zertifikate" überschreiben.

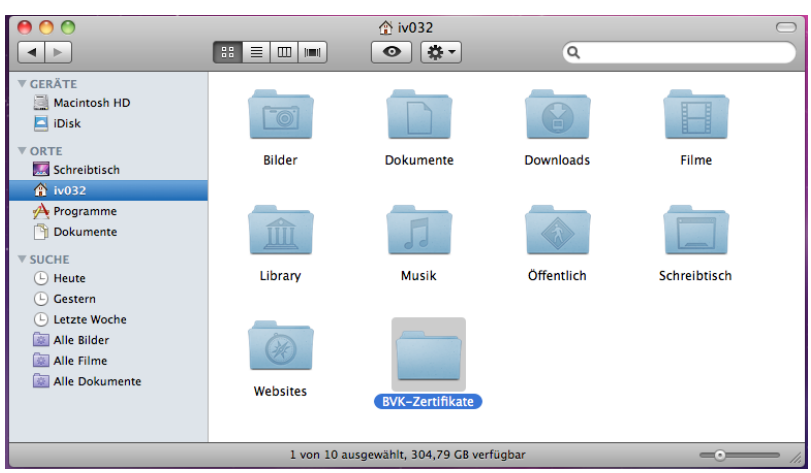

## 2: Abholen des Zertifikats:

Nach Anlage des neuen Ordners klicken Sie bitte "weiter zum nächsten Schritt".

| 0 0                         | Zertifikatserver der                                                                                                    | r Bayerischen Versorgungskammer |                                                      |  |  |  |  |
|-----------------------------|----------------------------------------------------------------------------------------------------|---------------------------------|------------------------------------------------------|--|--|--|--|
|                             | Zertifikatserver der                                                                                                    | Bayerischen Versorgungskammer   |                                                      |  |  |  |  |
|                             | BAYERISCHE<br>VERSORG                                                                                                    | UNGS                            |                                                      |  |  |  |  |
|                             |                                                                                                    | Sicherheitshinweis              |                                                      |  |  |  |  |
| Schritt 1                   | Falls noch nicht vorhanden, erstellen Sie bitte das Verzeichnis 'c:\BVK-Zertifikate' auf Ihrer Festplatte.<br>Weiter zum nächsten Schritt) |                                 |                                                      |  |  |  |  |
| © 2001 Bayerische           | Versorgungskammer                                                                                                    | Bei Installationsproblemen:     | Telefonhotline: 089 / 9235 8080<br>Mail an Webmaster |  |  |  |  |
|                             |                                                                                                    |                                 |                                                      |  |  |  |  |
|                             |                                                                                                    |                                 |                                                      |  |  |  |  |
| Weiter zum nächsten Schritt |                                                                                                    |                                 |                                                      |  |  |  |  |

#### 3: Abholen des Wurzelzertifikates

Das Root- (oder Wurzel-)Zertifikat ist das oberste Zertifikat im Verzeichnisbaum einer Zertifikatshierarchie und ist selbst-signiert. Die Veröffentlichung erlaubt eine Gültigkeitsüberprüfung der in dieser Hierarchie ausgestellten Zertifikate. Durch die Installation der Wurzelzertifikate in die Anwendungen (z.B. Browser) können alle ausgegebenen Zertifikate auf Gültigkeit überprüft werden. Die Wurzelinstanz zertifiziert ausschließlich Zertifikate (CA-Zertifikate) von unmittelbar nachgeordneten Zertifizierungsstellen.

Klicken Sie auf "Wurzelzertifikat der Bayerischen Versorgungskammer"

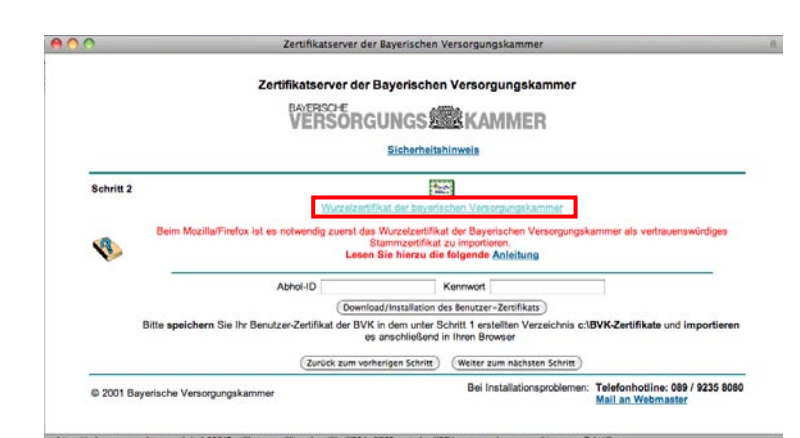

Das Wurzelzertifikat wird automatisch heruntergeladen, das Fenster "Downloads" erscheint.

Doppelklicken Sie nun auf das Wurzelzertifikat.

Ihre Schlüsselbundverwaltung öffnet sich.

Eine Meldung erscheint, hier bitte auf "Hinzufügen" klicken.

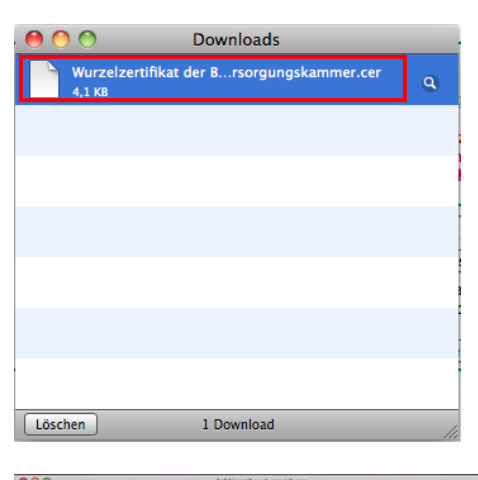

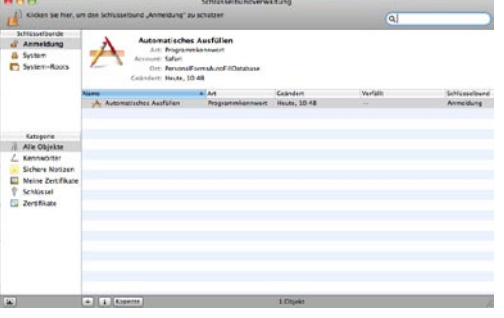

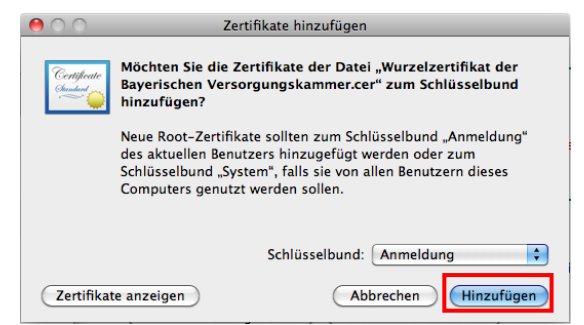

### 4: Vertrauen des Wurzelzertifikates

Da unsere Zertifikate für Sie kostenfrei erstellt werden, ist es notwendig auch unserer Zertifizierungsstelle zu Vertrauen.

Hierzu bitte "Bei Verwendung dieses Zertifikats"-> "Immer vertrauen" auswählen und unten rechts mit "Immer vertrauen" bestätigen.

Nach Sie unseren Zertifikaten vertrauen kommen keine Sicherheitswarnungen bzgl. unserer Zertifikate.

Geben Sie noch Ihr persönliches Kennwort zur Bestätigung ein.

Unser Wurzelzertifikat ist nun Ihrem Schlüsselbund erfolgreich hinzugefügt

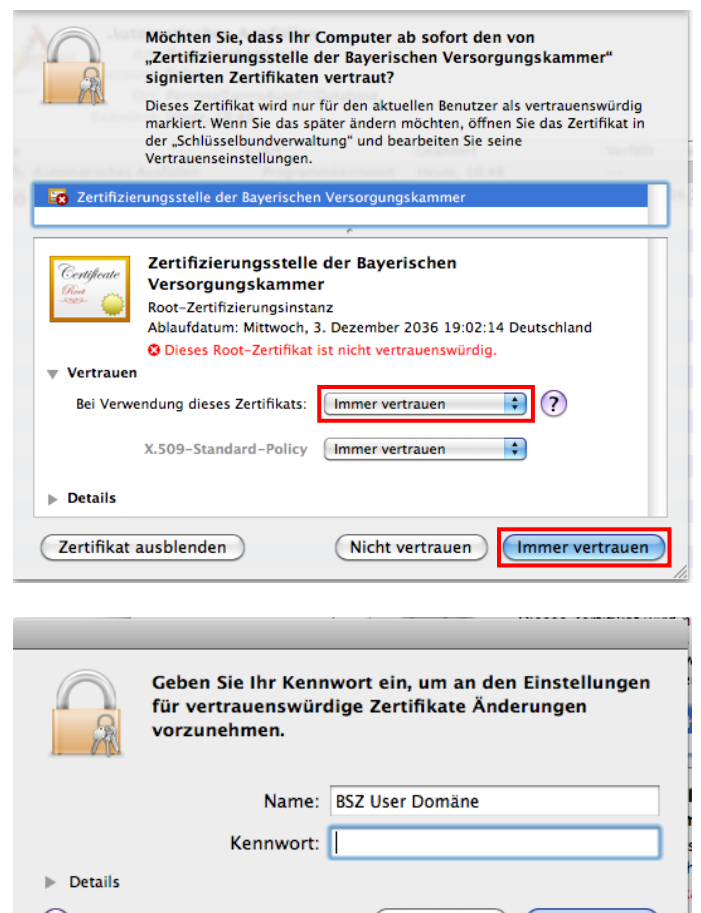

| 00                                                                                   |                                                      | Schlüsselbundver                                                                                                    | waltung                                                                |                     |              |
|--------------------------------------------------------------------------------------|------------------------------------------------------|----------------------------------------------------------------------------------------------------|------------------------------------------------------------------------|---------------------|--------------|
| Klicken Sie hier, o                                                                  | m den Schlüsselbund "Anmel                           | ldung" zu schützen                                                                                                    |                                                                        | ٩                   |              |
| Schlüsselbunde<br>Ammeldung<br>System<br>System-Roots                                | Contificate<br>Root-Zerti<br>Ablaufdatu<br>O Diese 2 | trungsstelle der Bayerisch<br>fizierungsinstanz<br>Im: Mittwoch, 3. Dezember 2031<br>Gertifikat ist für diesen Account i | en Versorgungskam<br>5 19:02:14 Deutschland<br>Is vertrauenswürdig mar | imer<br>kien.       |              |
|                                                                                      | Name                                                 | A Art                                                                                                    | Geandert                                                               | Verfallt            | Schlüsselbur |
|                                                                                      | A Automatisches Ausfi                                | allen Programmkennwo                                                                                                    | t Heute, 10:48                                                         |                     | Anmeldung    |
|                                                                                      | Zertifizierungsstelle                                | der Bayerischen Versorgungska                                                                                            | nmer                                                                   | 03.12.2036 19:02:14 | Anmeldung    |
| Alle Objekte  Kennwörter  Sichere Notizen  Meine Zertifikate  Schlüssel  Zertifikate |                                                      |                                                                                                    |                                                                        |                     |              |

## 5: Download des Zertifikats

Tragen Sie in die Felder die Ihnen mitgeteilte **Abhol-ID** und das **Kennwort (Passwort)** ein. Hinweis: Das Kennwort wird aus Sicherheitsgründen am Bildschirm nicht bzw. nur mit "\*" dargestellt!

#### Klicken Sie auf ,Download/Installation des Benutzer-Zertifikats'

Das Zertifikat wird automatisch heruntergeladen, das Fenster "Downloads" erscheint.

Klicken Sie mit der Maustaste bei gleichzeitigem Drücken der "ctrl"-Taste auf das Zertifikat. Im geöffneten Menü nun "Im Finder anzeigen" auswählen.

Das angezeigte Zertifikat mit der Maustaste bei gleichzeitigem Drücken der "ctrl"-Taste anklicken und "*Zertifikatsname*.p12" kopieren auswählen.

In den eingerichteten Ordner wechseln und das Zertifikat dort einfügen (Klick auf die Maustaste bei gleichzeitigem Drücken der "ctrl"-Taste, dann "Objekt einsetzen" auswählen).

Die herunter geladene Zertifikatsdatei können Sie auch auf geeignete Datenträger wie USB-Sticks kopieren und mit sich führen und haben somit die Möglichkeit auch von fremden PCs aus sicher auf das Online-Portal der BVK zugreifen.

Alle Do

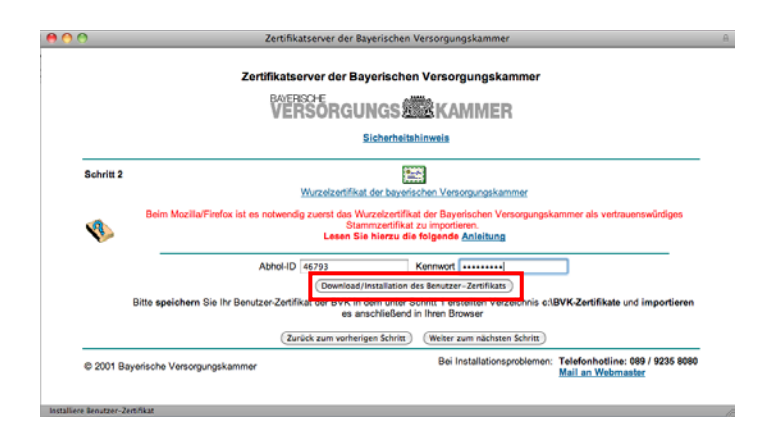

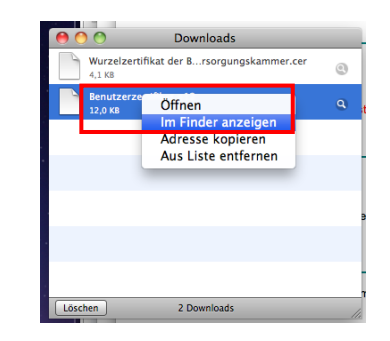

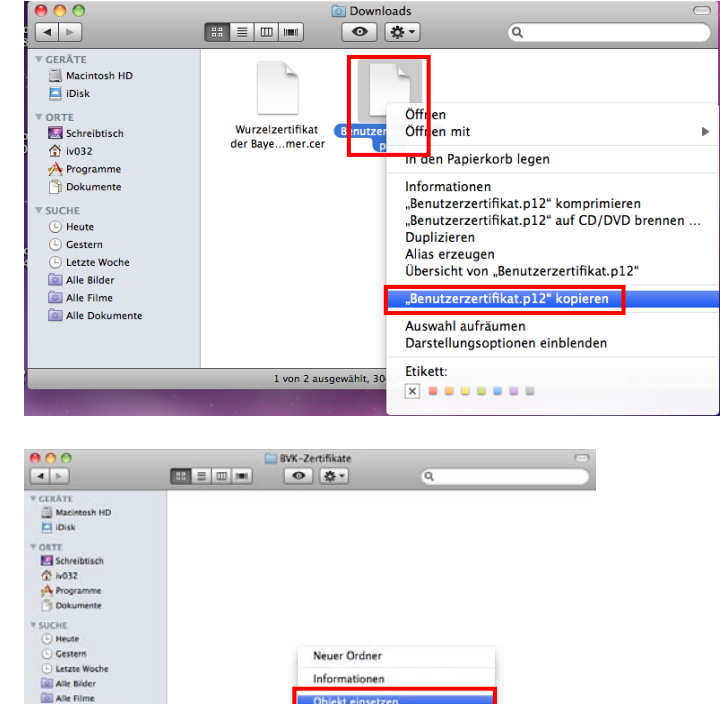

Darstellung Ausrichten nach Darstellungsopti

# 7: Anmelden am Portal

Nun können Sie sich im BAEV24-Portal anmelden.

Gehen Sie hierzu auf http://www.baev24.de und klicken Sie auf "Anmelden".

Sollte dieser Hinweis erscheinen, Erlauben Sie unseren Applets, auf Ihren Rechner zuzugreifen, da dies für den Austausch der Zertifikatsinformationen notwendig ist.

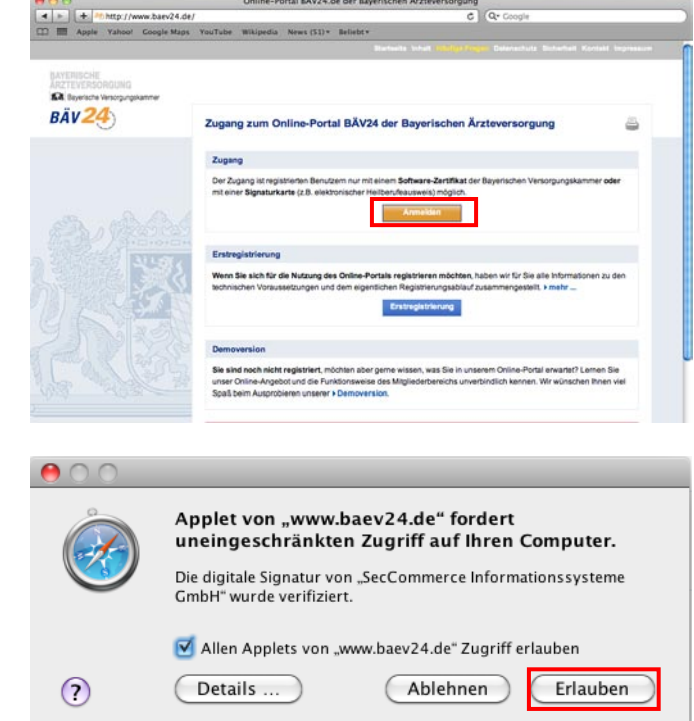